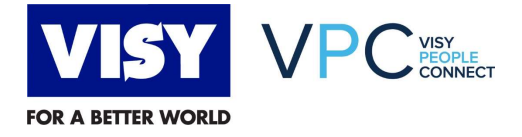

## **Quick Reference Guide**

## **View Payslip**

The purpose of this Quick Reference Guide (QRG) is to outline the steps to follow in VPC to view payslips.

- Note: there are no changes to payslips, pay cycles or pay runs.
- **Note:** payslips issued before the launch of VPC remain in SAP. Payslips issued after the launch of VPC will be viewable in VPC.

| Step                                                                                                    | Screenshot                                                                                                    |  |  |
|----------------------------------------------------------------------------------------------------|----------------------------------------------------------------------------------------------------|--|--|
| <ol> <li>On the VPC home<br/>page click the My<br/>Profile or from the<br/>Home menu choose<br/>My Employee File.</li> </ol>                                                                                                  | KORE       Home         Goals       Performance         Calibration       Compensation         Learning       Development         Succession       Presentations |  |  |
|                                                                                                    | Quick Actions   Company Info   My Employee File   Reporting   Admin Centre   Time Off   My Profile Org Chart                                                     |  |  |
| <ul> <li>2. On the Employee<br/>Files page click the<br/>Payslip Delivery<br/>link.</li> <li>Note: you may need<br/>to click the &gt; icon to<br/>scroll to the right to<br/>select the Payslip<br/>Delivery link.</li> </ul> | PERSONAL INFORMATION V EMPLOYMENT INFORMATION V TIME OFF PURCHASED LEAVE TOOL OF TRADE COMPENSATION INFORMATION EXISTING DELL C / V                              |  |  |

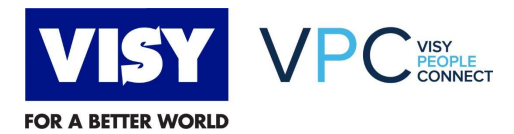

| Step                                                                                                    | Screenshot                                                                                                    |  |  |  |
|----------------------------------------------------------------------------------------------------|----------------------------------------------------------------------------------------------------|--|--|--|
| <ol> <li>In the Payslip<br/>Delivery section,<br/>you can see details<br/>of the most recent<br/>payslip, including<br/>payment date, pay<br/>period, etc.</li> <li>To view the payslip</li> </ol>                                    | < ATION > EMPLOYMENT INFORMATION > TIME OFF PURCHASED LEAVE TOOL OF TRADE COMPENSATION INFORMATION PAYELIP DELIVERY       BACKGROUND INFORMATION         Payslip Delivery       Payslip Display ③                                                                                                    |  |  |  |
| click on the link next<br>to <b>Payslip</b><br>Attachment.                                                                                                    | Work Experience Within VISY 💉 💿 👘 Work Experience Out of VISY 🌾 💿                                                                                                    |  |  |  |
| <ol> <li>To view previous<br/>payslips, click on the<br/>clock icon next to the<br/><b>Payslip Display</b><br/>heading.</li> </ol>                                                                                                    | ATION <                                                                                                    |  |  |  |
| <ol> <li>The Change History<br/>column shows all<br/>historical payslips.</li> <li>Click on the payslip<br/>to view the details<br/>and then click on the<br/>link next to Payslip<br/>Attachment to view<br/>the payslips</li> </ol> | Change History       Payslip Display Changes       ×         25 Jun 2021       C       Effective as of: 25 Jun 2021         Payment Date       25 Jun 2021         Payroll Area       W1         Pay Period       26         Pay Period End Date       27 Jun 2021         Payslip Attachment       Payslip, Test.pdf |  |  |  |
| You have completed viewing a payslip in VPC.                                                                                                    |                                                                                                    |  |  |  |

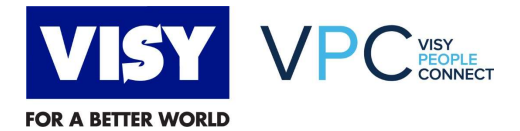

| Author          | Brett Watson                                       |
|-----------------|----------------------------------------------------|
| Reviewer<br>s   | Tonina Trevisiol, Michelle Hoffman, Pauline Bowley |
| Version         | 0.1                                                |
| Version<br>Date |                                                    |
| File            |                                                    |

## **DOCUMENT HISTORY**

| Version | Date     | Author       | Details     |
|---------|----------|--------------|-------------|
| 0.1     | 01/07/21 | Brett Watson | First draft |